## 首都大学東京図書館 メディカルオンラインへの学認ログイン方法 <荒川キャンパス所属者限定>

|                                                                                                    | NUMBER         NUMBER         NUMER         NUMER         NUMER                                                                                                    |
|----------------------------------------------------------------------------------------------------|----------------------------------------------------------------------------------------------------|
| F#32549740-F E B#0.869/2791F       ▶ はじめての方へ ▶ ヘルブ ▶ お問い合わせ ▶ こ意見・ご要望 ▶ サイトマップ                                                                                                    |                                                                                                    |
|                                                                                                    |                                                                                                    |
| 学認認証     ③「選択」をクリック       所属機關:          通都大学東京         ブラウザ起動中は自動ロクイン          選択していたい。                                                                                                    |                                                                                                    |
|                                                                                                    | for ようこそ 首都大学東京 #         ID :: 小梨菜除気和一致:         会展種別 :: 法人会員         Charlenge:         Charlenge: |
| > ユーザーID、J (スワードは本学の教育研究用情報システムのユーザIDとJ (スワードです。(大学メールや学生ボータルで使用するもの。)<br>)、1(スワードの有効解説は180日です。有効解説が過ぎると、教育研究用情報処理システムがすべて利用<br>できません。解説がしていき変更でなる。。<br>)(スワード変更は<br>こちら<br>)、不特定多数の人が使用する」(シュンで利用する場合、席を騙れる際には必ずログアウトしてください。あな<br>たの情報が、第三者によって悪用される可能性があります。) | <ul> <li>⑥「ようこそ首都大学東京様」と表示されたら、</li> <li>ログイン成功</li> <li>⑦利用後は「ログアウト」をクリック</li> </ul>                                                                                                    |